Using

If you have questions or problems, you can email: websupport@teamingenuity.com

 If you can't use email call:

 Mike Scott
 (205) 263-4577

 Mack Baggette:
 (205) 263-4543

## How to configure Microsoft Outlook Express to use Ingenuity, Inc.'s email services:

NOTE: Before setting up Outlook Express you should access your account via WebMail and change your password from the default. (See the WebMail Instructions document)

- 1. Open Outlook Express.
- 2. Click on the "Tools | Accounts..." menu.
- 3. Click on the "Mail" tab.
- 4. On the left side, click on your mail account.
- 5. On the right side, click on "Properties".
- 6. On the "General" tab use the following settings, substituting your name and email address where appropriate:

| 😪 mail.yourdomainname.com Properties 🛛 🔺 😭 ? 🗙                                                                         |  |  |  |
|----------------------------------------------------------------------------------------------------|--|--|--|
| General Servers Connection Security Advanced                                                                           |  |  |  |
| Mail Account                                                                                                    |  |  |  |
| Type the name by which you would like to refer to these<br>servers. For example: "Work" or "Microsoft Mail<br>Server". |  |  |  |
| mail.yourdomainname.com                                                                                                |  |  |  |
| User Information                                                                                                    |  |  |  |
| Name: Your Name                                                                                                    |  |  |  |
| Organization:                                                                                                    |  |  |  |
| E-mail address: youraddress@yourdomainname.com                                                                         |  |  |  |
| Reply address:                                                                                                    |  |  |  |
| Include this account when receiving mail or synchronizing                                                              |  |  |  |
|                                                                                                    |  |  |  |
|                                                                                                    |  |  |  |
|                                                                                                    |  |  |  |
|                                                                                                    |  |  |  |
| OK Cancel <u>A</u> pply                                                                                                |  |  |  |

7. On the "Servers" tab use the following settings, substituting your email address and password where appropriate:

| 💼 mail.yourdomainname.com Properties 🛛 🔺 😭 ? 🗙               |  |  |  |
|--------------------------------------------------------------|--|--|--|
| General Servers Connection Security Advanced                 |  |  |  |
| Server Information                                           |  |  |  |
| My incoming mail server is a POP3 server.                    |  |  |  |
| Incoming mail (POP3): mail.yourdomainname.com                |  |  |  |
| Outgoing mail (SMTP): mail.yourdomainname.com                |  |  |  |
| Incoming Mail Server                                         |  |  |  |
| Account name: youraddress@yourdomainname.com                 |  |  |  |
| Password:                                                    |  |  |  |
| Remember password                                            |  |  |  |
| Log on using Secure Password Authentication                  |  |  |  |
| Outgoing Mail Server                                         |  |  |  |
| ✓         My server requires authentication         Settings |  |  |  |
|                                                              |  |  |  |
|                                                              |  |  |  |
|                                                              |  |  |  |
| OK Cancel <u>Apply</u>                                       |  |  |  |

8. Click the "Settings" button in the lower right and use the following setting:

| Outgoing Mail Server                        |                               | <b>▲</b> ₩?× |  |
|---------------------------------------------|-------------------------------|--------------|--|
| Logon Information                           | is as my incoming mail server | ·            |  |
| C Log on using                              |                               |              |  |
| Account name:                               |                               |              |  |
| Password:                                   |                               |              |  |
|                                             | Remember pass <u>w</u> ord    |              |  |
| Log on using Secure Password Authentication |                               |              |  |
|                                             | ОК                            | Cancel       |  |

- 9. Click "Ok".
- 10. Click "Ok" again on the "Servers" tab (all other tabs should be ok with their default settings).